## How to Log Into Your Handshake Employer Account

1.) If you have a Handshake Employer Account and <u>do not</u> have Single Sign On (the ability to log in with your SRU email <u>and</u> SRU password) follow the instructions below.

2.) Go to <u>https://sru.joinhandshake.com</u> using Google Chrome

3.) Click "sign in with your email address"

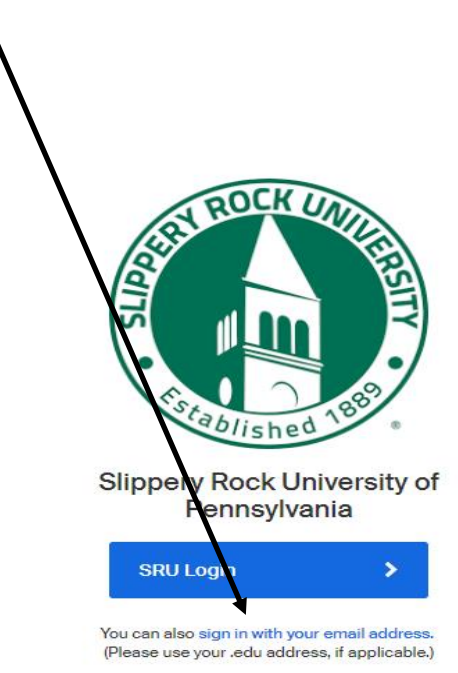

4.) Enter the email you used to create your employer account, then click "Next" to enter the password you created.

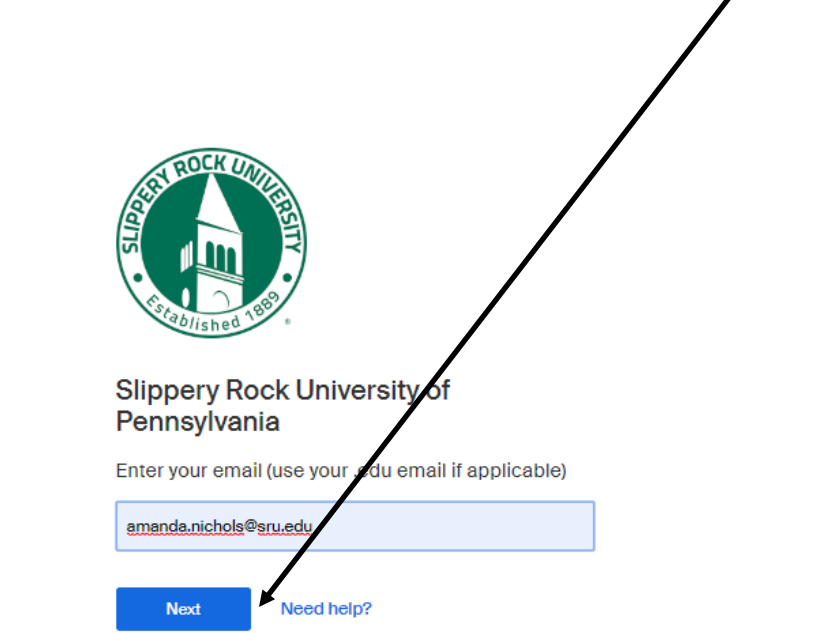